## Postup pro volby do školské rady

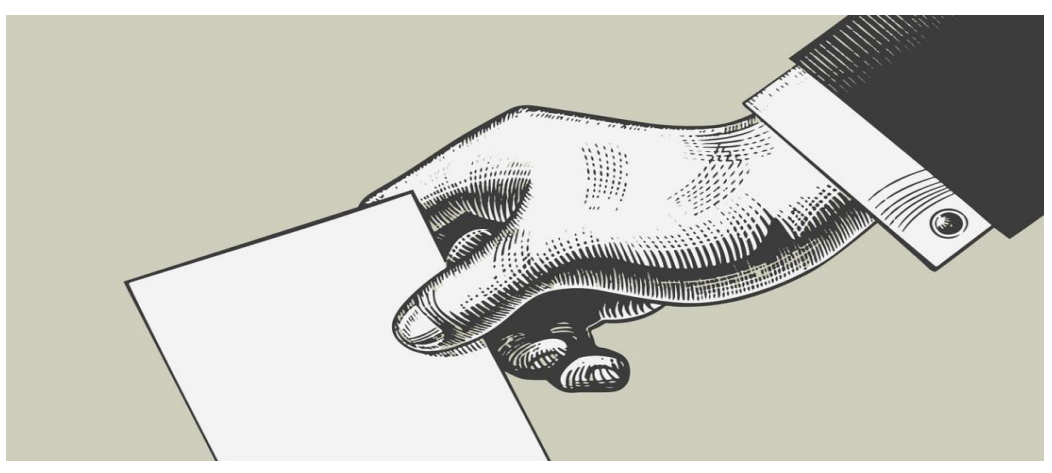

Vážení zákonní zástupci, žáci, kolegové,

Od čtvrtku 14. 11. 2024 07:00 hodin do úterý 19. 11. 2024 14:00 hodin je možné volit nové členy školské rady na období 2025 – 2028. Volby uskutečňujeme prostřednictvím **webové** aplikace BAKALÁŘI – anketa, kde je k dispozici varianta "tajné volby".

## **Postup volby**

Jsou vytvořeny dvě samostatné ankety:

- volba dvou členů školské rady ze zákonných zástupců nezletilých žáků a zletilých žáků (volí zákonní zástupci nezletilých žáků a zletilí žáci)
- volba dvou členů školské rady z pedagogických pracovníků (volí pedagogičtí pracovníci)

Přihlášení do mobilní aplikace Bakaláři:

- zletilý žák se přihlásí svým jménem a heslem, hlasuje žák,
- zákonný zástupce nezletilého žáka se přihlašuje svým jménem a heslem zákonného zástupce žáka (žák anketu nevidí), hlasuje "rodič",
- pedagogové se hlásí svým heslem a hlasují za sebe.

Klikněte na ikonu Bakaláři OnLine

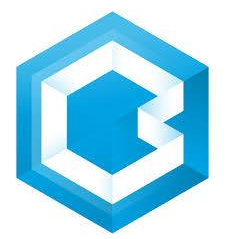

Po přihlášení klikněte na ikonu – Ankety

## Poté klikněte na Vyplňování anket

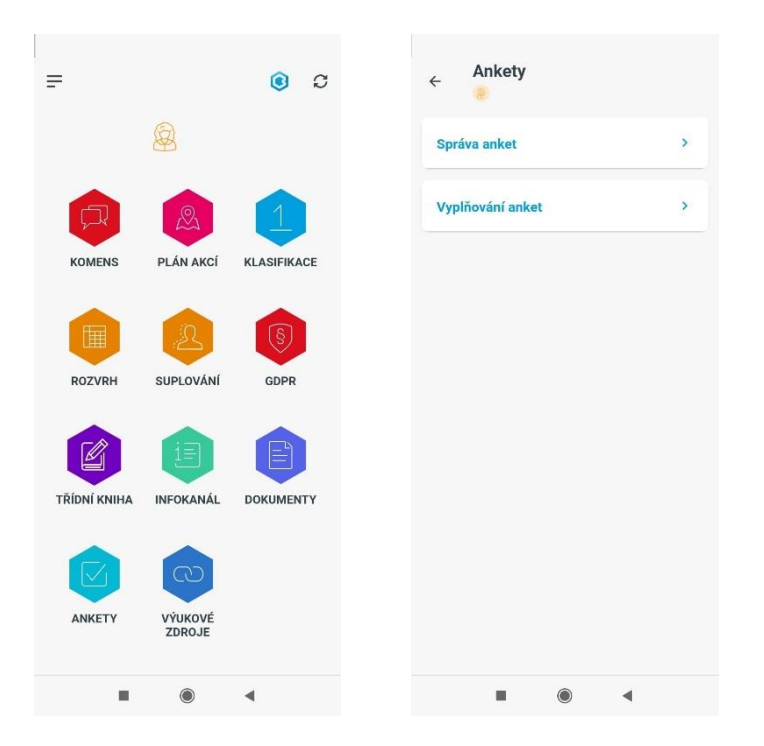

Po kliknutí na záložku vyplňování anket se zobrazí nabídka ankety – **"Volby do školské rady SŠT Mohelnice"** (jestliže se žádná anketa neobjeví, přihlásili jste se pod špatným účtem, např. jako rodič u zletilého žáka (hlasuje žák), žák u nezletilého žáka (hlasuje rodič) aj.).

Otevření ankety (vstup do voleb) "**Volby do školské rady SŠT Mohelnice"** proběhne kliknutím na ikonku "**Upravit**" (ikona tužky).

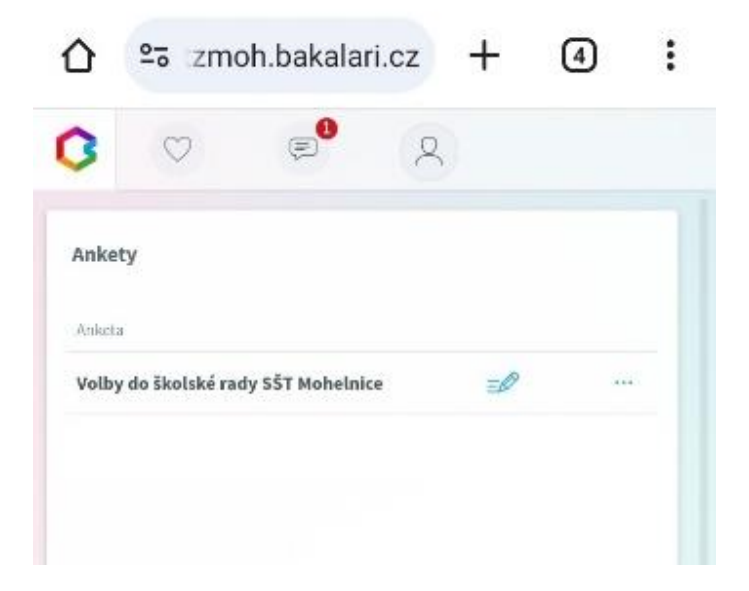

Nahoře vidíte 3 záložky

- ze záložky "*Úvod*" po přečtení úvodních informací, pokračujte kliknutím na "Dále" do druhé záložky "*Strana 1*".
- v záložce "*Strana 1*" proveď te kliknutím svou volbu, a pokračujete opět "Dále".
- v záložce "Závěr" po přečtení textu, pokračujete kliknutím na "Odeslat".

|                                                                                                    |                                        | O 🕫 (A)                             |
|----------------------------------------------------------------------------------------------------|----------------------------------------|-------------------------------------|
| lby do školské rady SŠT Mohelnice                                                                                                    | Volby do školské rady SŠT Mohelnice    | Volby do školské rady SŠT Mohelnice |
| Úvod Strana I Závěr                                                                                                    | Úvod Strana 1 Závěr                    | Úvod Strana 1 Závěr                 |
| ení zákonní zástupci a žáci,<br>máte možnost tvolt nové zástupce do škoéiské rady.<br>i nominování 4 kandidáli. Hlasujete masimálné pro 2 kandidáty.                                                | 1. Ing. Hann<br>Kolaviková Hilasuji    | Diškujeme za vaši volbu.            |
| ndidáti de 88 při 751 Mehelnice<br>. Hana Kolaviková,<br>4. 1982 (42 let), obchodní referent – innomotica Mohelnice, Olelinice 26,<br>25 Bauzov                                                     | 2. Šárka 🗌 Hiasuji<br>Nejezchlebová    |                                     |
| ka Nejezchlebová,<br>6. 1978 (46 let), vedouci dodejny – Česká pošta, Bouzov 135, 783 25<br>zov                                                                                                    | 3. tng. František 🔲 Hilasuji<br>Pavlik |                                     |
| rainisker zene<br>1980 (44 let), projektorý manažer – Innomotics Mohelnice, U hříšlé<br>789 73 likov<br>7111112<br>711112<br>7190 (45 let), tester přisoinic – Siemens BTS Mohelnice, Zvole 91, 789 | 4, Petr Tříška 📄 Hlasuji               |                                     |
| auten                                                                                                    |                                        |                                     |
| 193/1810-0/4 0%                                                                                                    | Systems 8/4 OH5                        | 1950-1944 C/A 015                   |
| Zpłs 1/3 Dále >                                                                                                    | C Zpět 2/3 Dále >                      | C Zpět 3/3 Odestat                  |

– potvrzením na "Ano" uložíte svou volbu, ke které se již nemůžete vrátit.

| Dēkujī za vaši volbu. |                                                                            |  |  |
|-----------------------|----------------------------------------------------------------------------|--|--|
|                       | Potvrzení X                                                                |  |  |
|                       | Odpovědi tajného hlasování není možné po<br>uložení měnit. Opravdu uložit? |  |  |
|                       | Ne                                                                         |  |  |
|                       |                                                                            |  |  |
|                       |                                                                            |  |  |
|                       |                                                                            |  |  |

"*zelené zatržítko*" značí "Vyplněno úplně" a v aplikaci můžete dál pracovat nebo se odhlásit.

| Ankety                                 |                        |                              |                    |        |            |
|----------------------------------------|------------------------|------------------------------|--------------------|--------|------------|
| Anketa                                 | Vlastník               | Popis                        | Možno vyplňovat do | Otázky | Odpovězeno |
| Volby do školské rady SŠT<br>Mohelnice | Mgr. Martin Krbec DiS. | Volba školské rady 2024-2027 | 19. 11. 2024 14:00 | 4      | $\square$  |